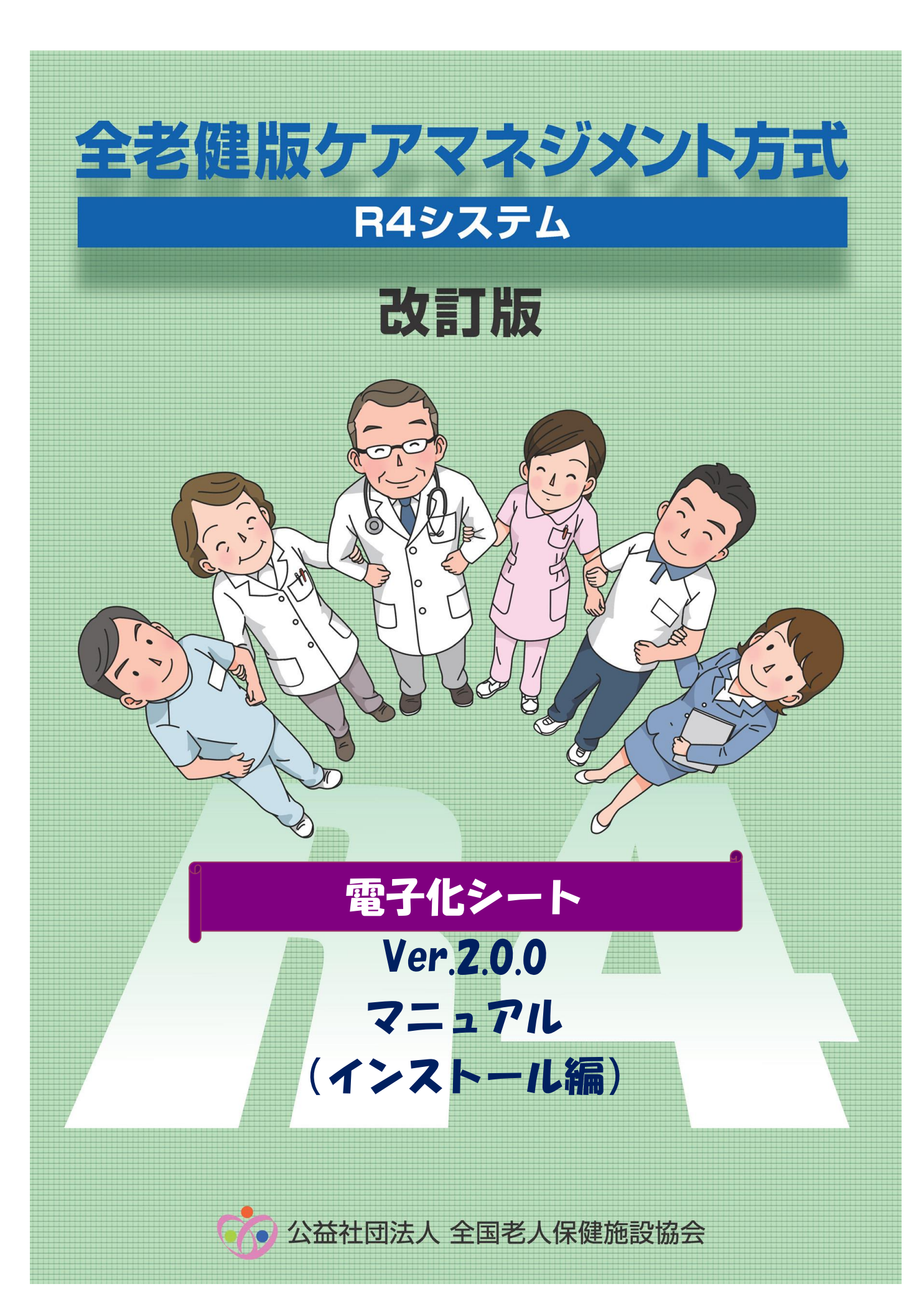

目次

| Ι   | データのバックアップ(データの保存)   | 2  |
|-----|----------------------|----|
| Π   | 新しし バージョンのインストール     | 4  |
| III | データのリストア(データの復元)     | 7  |
| IV  | 推奨システム条件             | 9  |
| V   | Windows7 対応について      | 10 |
|     | (1) Windows7の設定の変更   |    |
|     | (2) R4電子化シートのフォルダー設定 |    |

※本マニュアルはWindows7環境にて画面作成しております。Windows8等、他のOSではボタン表記 等に違いがございますがご了承ください。

# I データのバックアップ(データの保存)

### ※バージョンアップ前のご注意

今回のバージョンアップを行う前にはバックアップが必要となります。バックアップを取らずにバ ージョンアップを行ってしまうと正常なバージョンアップができません。必ずバックアップを取って 下さい。

新規インストールの場合は、【I新しいバージョンのインストール】のみ実行してください。

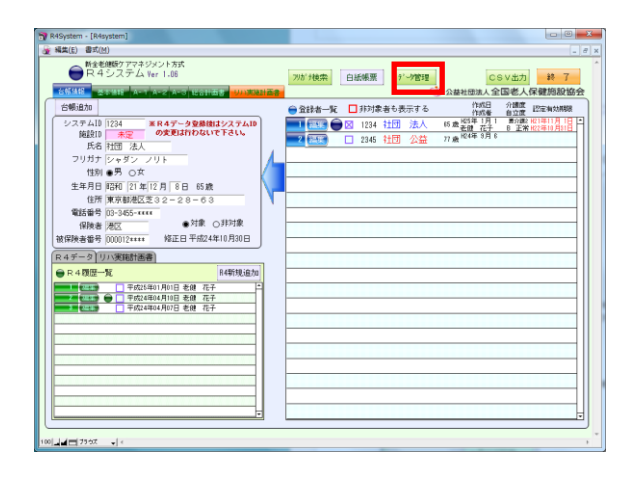

R4システムトップ画面の【データ管理】ボタンをクリックしてください。

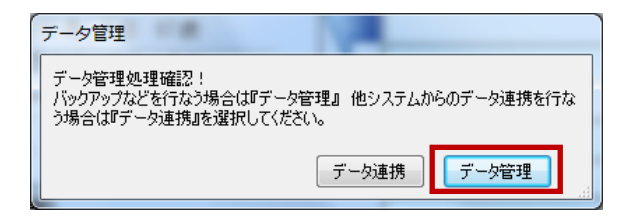

データ管理の移行先選択画面が表示されます。
 【データ管理】ボタンをクリックしてください。

| -    | 12220  |          |                |         |   | · F &                                                                                                    | 基社团法人全国老人          | <sup>終</sup> (<br>保健施設協会 |
|------|--------|----------|----------------|---------|---|----------------------------------------------------------------------------------------------------|--------------------|--------------------------|
| €R43 | ステムデータ | . Rat    |                |         |   | ウセルデータ出力                                                                                                    |                    |                          |
| 作成日  |        | ~        | <b>点体クリア</b>   | 10      |   | A-1                                                                                                    |                    |                          |
| 作成者  |        |          | Court & S. F.  | ~ m     |   | 0-0                                                                                                    |                    |                          |
|      |        |          | 該当件数           | 5件      |   | A-S                                                                                                    |                    |                          |
| 2145 | 社団 公益  | シャダンコウエキ | 平成24年08月01日    | 6.000   |   | A = 3                                                                                                    |                    |                          |
| 2145 | 社団 公益  | シャダンコウエキ | 平成24年08月06日    |         |   | an o manda man                                                                                                    |                    |                          |
| 1234 | 社団 法人  | シャダン ノリト | 平成24年04月10日 老健 | 767 COD |   | 在合美用計劃書                                                                                                    |                    |                          |
| 1234 | 社団法人   | シャダン ノリト | 平成25年01月01日 老健 | TET LLU |   | リハ実施計画書                                                                                                    |                    |                          |
|      |        |          |                |         | Ì | 最終バックアップ<br>マックア<br>マックア<br>マーク<br>マークア<br>マーク<br>マーク<br>マーク<br>マーク<br>マーク<br>マーク<br>マーク<br>マーク | B Ŧ6\$24\$10 月29 B |                          |

③ データ管理画面が表示されます。
 【バックアップ開始】ボタンをクリックしてください。

| (ックアップ |                       |
|--------|-----------------------|
|        | バックアップを開始します よろしいですか? |
|        |                       |
|        |                       |
|        | OK Frodu              |

| バックアップ | A 1-81 /2        |    |
|--------|------------------|----|
|        | バックアップは正常に終了しました |    |
|        |                  |    |
|        |                  | ОК |
| L      |                  |    |

- ④ バックアップの確認画面が表示されます。
   【OK】ボタンをクリックしてください。
   バックアップが開始されます。
- ⑤ バックアップの終了画面が表示されたら【OK】ボタンをクリックしてください。

以上でバックアップは完了となります。 R4システムを終了し、次ページ 【II新しいバージョンのインストール】 へお進みください。 Ⅱ 新しいバージョンのインストール

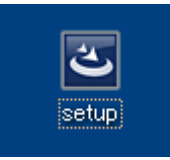

① ダウンロードしたファイル(setup)を起動してく ださい。

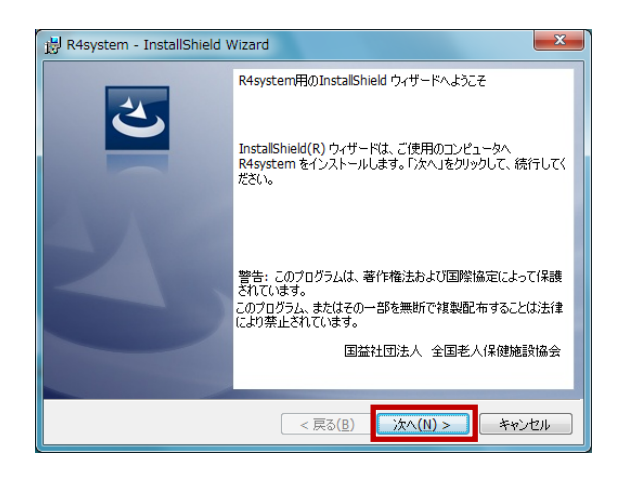

2 setup 画面が開きます。インストールを行う場合は【次へ】をクリックし、処理を中断する場合は、【キャンセル】ボタンをクリックしてください。

【次へ】をクリックした場合は次ページ③へお 進みください。

# ※【キャンセル】をクリックした場合

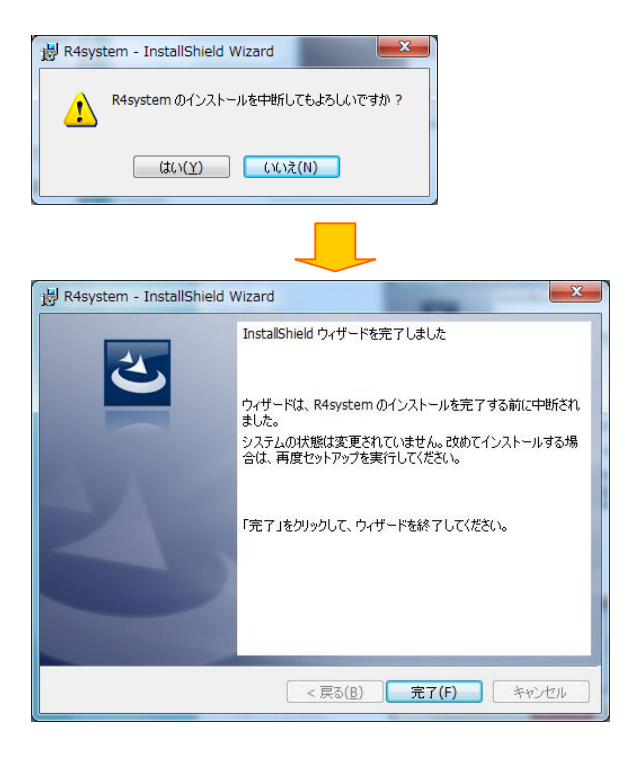

【キャンセル】ボタンをクリックした場合は、中断 メッセージが表示されます。

インストールを継続される場合は【いいえ】ボタン をクリックすることで setup 画面へ戻ります。 終了する場合は【はい】ボタンをクリックし次画面 で【完了】ボタンをクリックしてください。

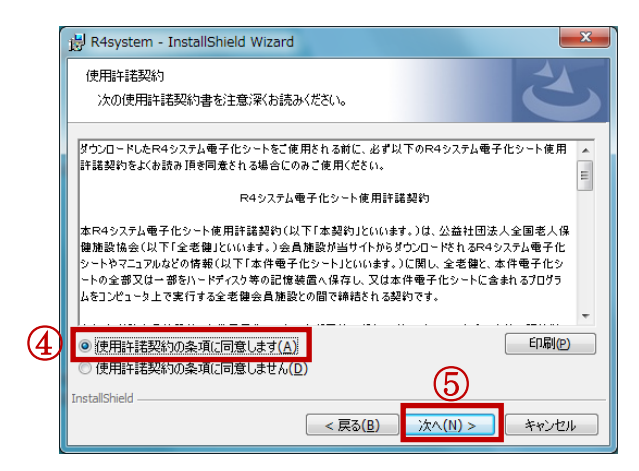

- ③ ライセンス契約に同意し、インストールを実行します。表示されているライセンス契約を最後までお読みください。
- ④ 契約に同意できましたら【使用許諾契約の条件に同意します】をクリックしチェックを付けてください。
- ⑤【次へ】ボタンをクリックしてください。

※【次へ】ボタンは、同意チェックを付けない限り、 有効にはなりません。

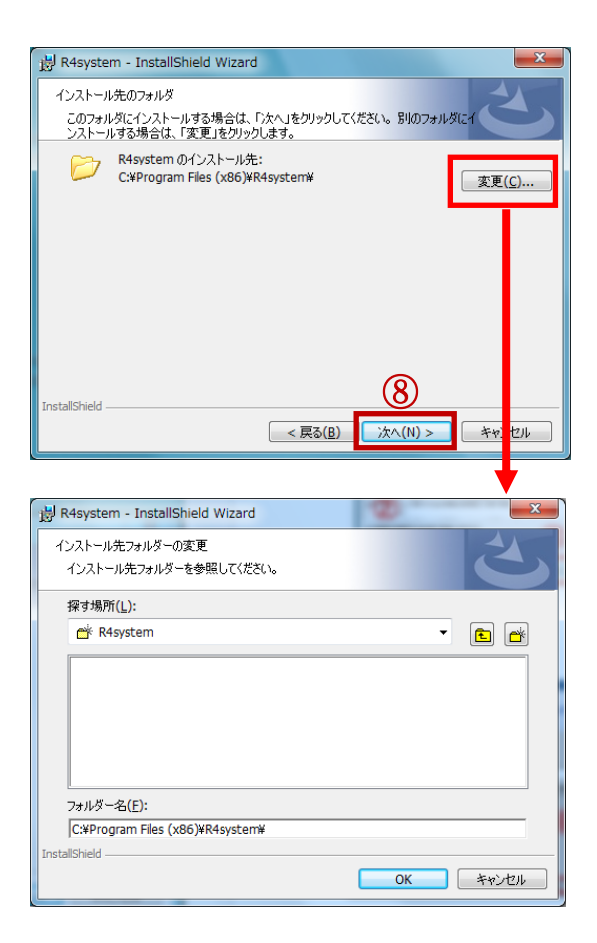

- ⑥ インストールフォルダの確認画面が表示され ます。通常は、Cドライブの【Program Files】に 作成されます。
- ⑦ フォルダを変更する場合は、【変更】ボタンを クリックし、フォルダの変更画面より、対象の フォルダへ変更してください。
- ⑧ 確認後【次へ】ボタンをクリックしてください。

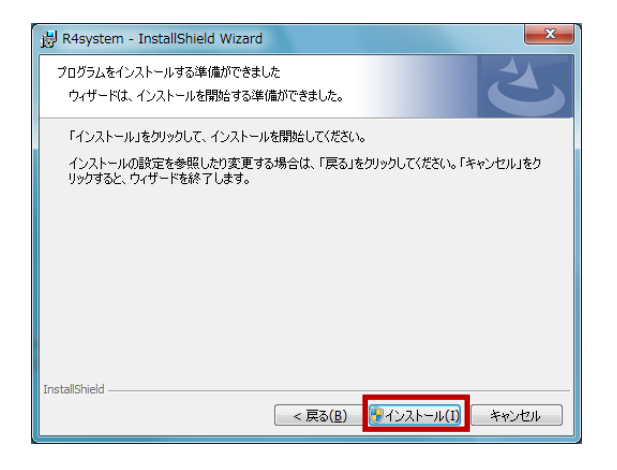

⑨ インストール準備の完了画面が表示されます。
 【インストール】ボタンをクリックしてください。
 インストールが開始されます。

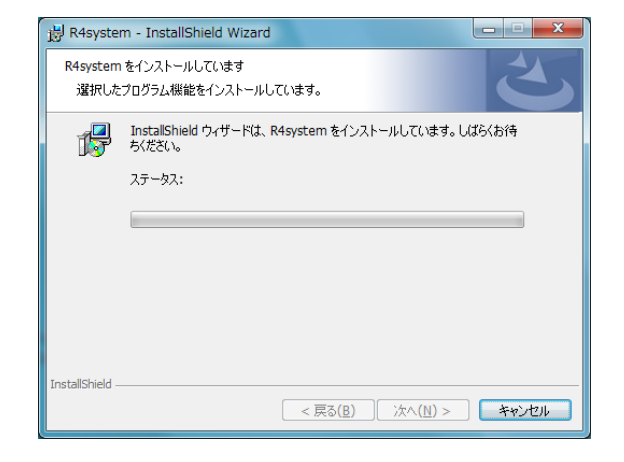

インストール中画面が表示されます。
 インストールが完了するまでお待ちください。

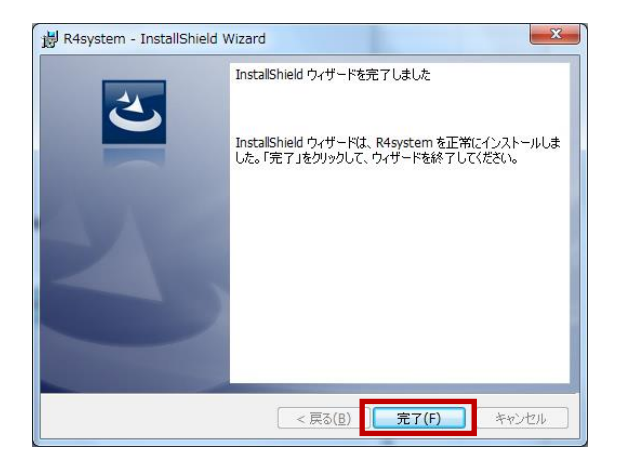

※セットアップが正常に終了しない場合、 ダウンロードしたファイル(setup)を選択し、 右クリックで「管理者として実行」を選択して 起動してください。 インストールが完了すると完了画面が表示されます。【完了】ボタンをクリックしてください。
 以上で新しいバージョンのインストールは完了となります。
 次ページ【皿データのリストア】へお進みください。
 ※デスクトップにR4システムのアイコンが2つ作成さている場合、【R4System】のアイコン

を削除してください。 新しいバージョンのアイコンは【R4 システム】

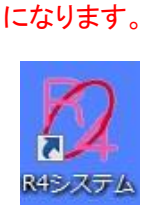

III データのリストア(データの復元)

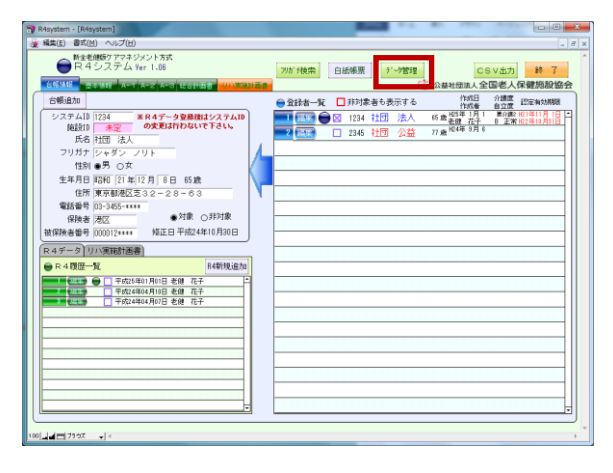

 R4 システムを起動し【データ管理】ボタンを クリックしてください。

| ĺ | データ管理                                                                          |
|---|--------------------------------------------------------------------------------|
|   | データ管理処理確認!<br>バックアップなどを行なう場合は『データ管理』 他システムからのデータ連携を行な<br>う場合は『データ連携』を選択してください。 |
|   | データ連携 データ管理                                                                    |

- データ管理の移行先選択画面が表示されます。
   「ニーク管理】ボクンナクリックレスイださい。
  - 【データ管理】ボタンをクリックしてください。

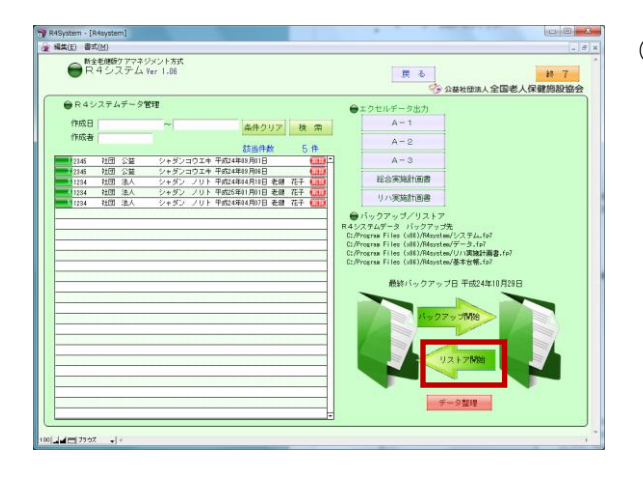

③ データ管理画面が表示されます。【リストア開始】ボタンをクリックしてください。

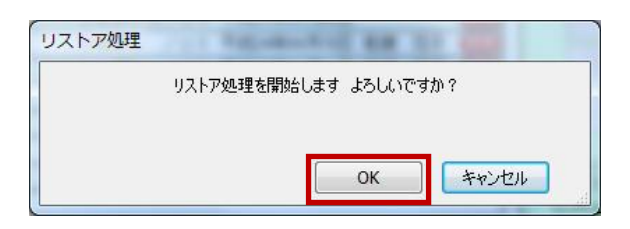

④ リストアの確認画面が表示されます。
 【OK】をクリックしてください。
 リストアが開始されます。

| リストア処理 | CONTRACTOR AND   | No. of Concession, Name |
|--------|------------------|-------------------------|
|        | リストア処理は正常に終了しました |                         |
|        |                  |                         |
|        |                  | ОК                      |
|        |                  |                         |

⑤ リストアの終了画面が表示されたら【OK】ボタンをクリックしてください。

以上でリストアは完了となります。 R4トップ画面へ戻りデータが復元されたこと をご確認ください。

# Ⅳ 推奨システム条件

1. 推奨されるシステム条件

| オペレーティングシステム                                       | 必須条件                                                                             | 推奨                                                                                    |
|----------------------------------------------------|----------------------------------------------------------------------------------|---------------------------------------------------------------------------------------|
| Windows 7 Ultimate,<br>Professional, Home Premium∗ | CPU: 1 GHz 以上<br>RAM: 1 GB<br>DirectX 9 グラフィックスデバイス(WDDM<br>1.0 またはそれ以上のドライバー付き) | CPU: 1 GHz 以上<br>RAM: 2 GB<br>DirectX 9 グラフィックスデバイス<br>(WDDM 1.0 またはそれ以上のドライバ<br>一付き) |

\*上記システムの記載バージョンは必要最低条件です

## V Windows7 対応について

1. Windows7 で電子化シートが動作しない場合の対処方法 R4システムの電子化シート バージョンアップ版(ver.2.0.0)を使用時に 「このファイルは変更禁止なのでこの操作は実行できません。」 というメッセージが表示され、システムが動作しない場合があります。この場合は Windows7 の 設定ならびにフォルダーの設定を以下のように変更してください。 ※以降の画面イメージがお使いの端末と異なる場合があります。

### (1) Windows7の設定の変更

① [スタート]→[コントロールパネル] をクリックします。

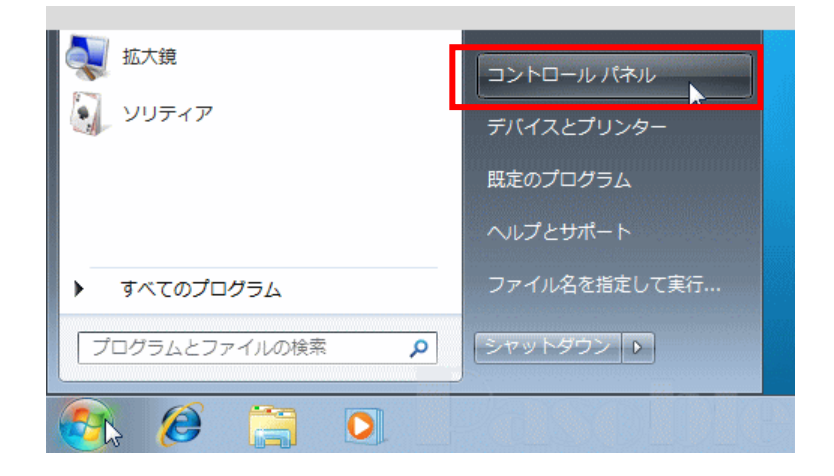

② [ユーザーアカウントと家族のための安全設定]をクリックします。

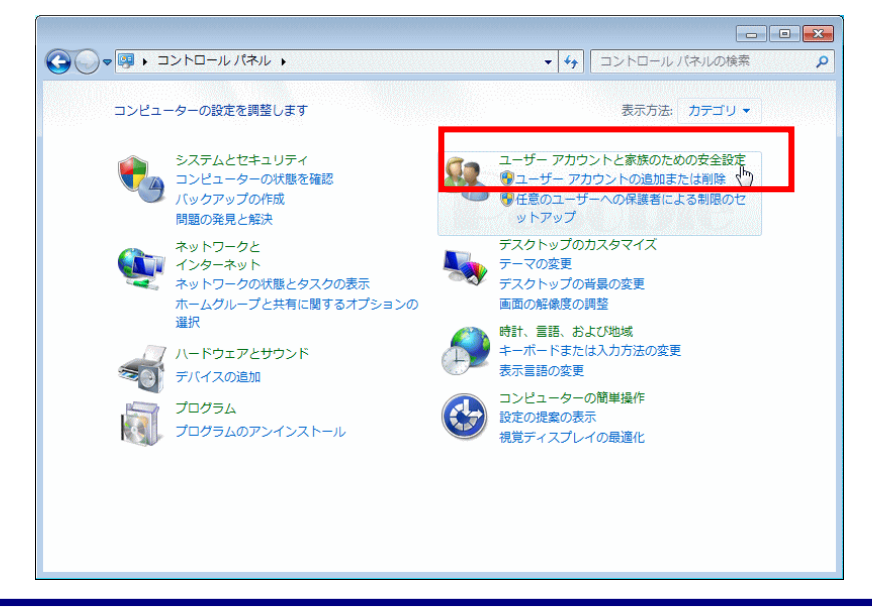

### ③ [ユーザーアカウント]をクリックします。

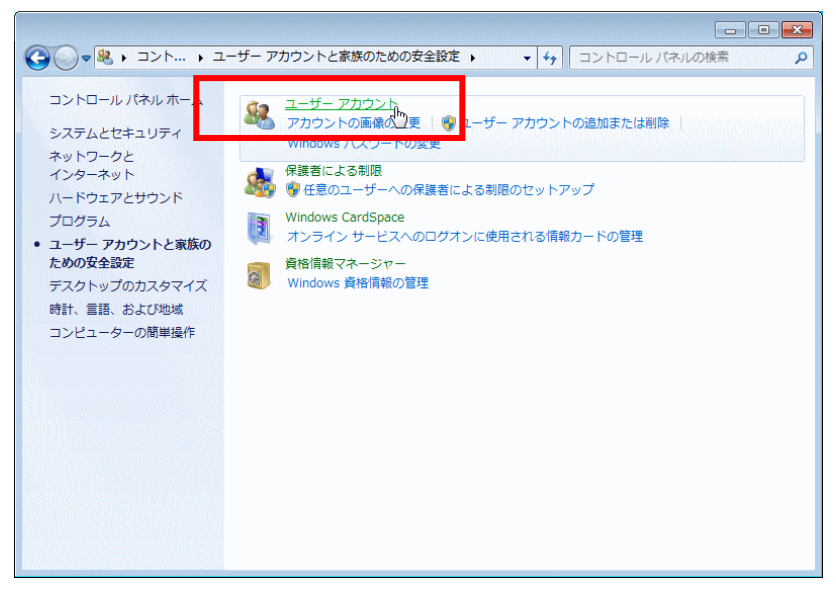

④ [ユーザーアカウント制御設定の変更]をクリックします。

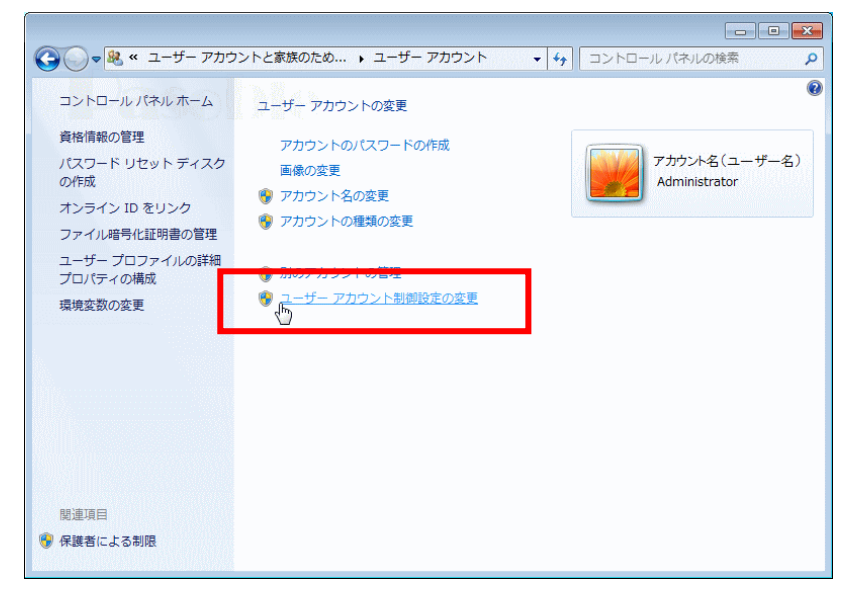

⑤「ユーザーアカウント制御」のウインドウが現れ、続行するかどうか尋ねてきますので、

「続行」をクリックします。

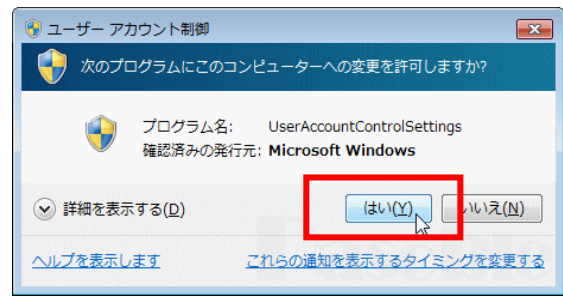

⑥ 「通知しない」までゲージをスライドさせ、「OK」をクリックします。

| 🕞 ユーザー ア | 7カウント制御の設定                                              |                                                                                      |   |
|----------|---------------------------------------------------------|--------------------------------------------------------------------------------------|---|
|          | コンピューターに対す。<br>ユーザー アカウント制<br>の防止に役立ちます。<br>ユーザー アカウント制 | る変更の通知を受け取るタイミングの選択<br>1脚を使用すると、問題を起こす可能性があるプログラムからのコンピューターの変更<br>1 <u>脚設定の詳細を表示</u> |   |
|          | 常に通知する                                                  |                                                                                      |   |
|          |                                                         | 次の場合は通知しない:                                                                          |   |
|          | _                                                       | <ul> <li>プログラムがソフトウェアをインストールしようと<br/>する場合、またはコンピューターに変更を加えよう<br/>とする場合</li> </ul>    | E |
|          |                                                         | ● ユーザーが Windows 設定を変更する場合                                                            |   |
|          |                                                         | <ul> <li></li></ul>                                                                  |   |
| L        | 通知しない                                                   |                                                                                      |   |
|          |                                                         |                                                                                      |   |
|          |                                                         |                                                                                      |   |
|          |                                                         |                                                                                      |   |

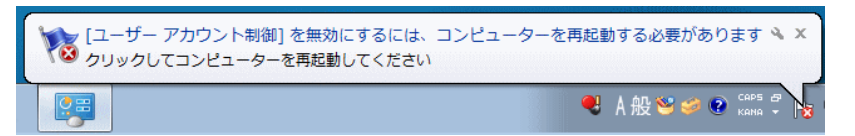

「ユーザーアカウント制御を無効にするには、コンピューターを再起動する必要があります」と メッセージウインドが現れますので、メッセージをクリックしてすぐに再起動するか、閉じるアイ コン(×マーク)をクリックして手動で再起動するか、どちらかを選択してください。 再起動後に、この設定が適用されます。

再起動後にR4電子化シートのフォルダー設定を行います。

- (2) R4電子化シートのフォルダー設定
- 電子化シートがインストールされているフォルダー(例:C:¥Program Files¥R4System)を右 クリックして、プロパティを開きます。

セキュリティタブをクリックして、以下の画面を表示し、詳細設定をクリックします。

| XSE MILLIOSE         | Countrate Countration  | 1000355001040      |                  |
|----------------------|------------------------|--------------------|------------------|
| 全般 共有                | セキュリティー以前のバー           | ージョン カスタマイズ        |                  |
| オブジェクト名:             | C:¥Windows¥wins>       | (s¥x86_microsoft-w | indows-shell32_3 |
| グループ名また()            | tユーザー名(G):             |                    |                  |
| & SYSTEM             |                        |                    |                  |
| 🥵 Administr          | ators (7-PC¥Administ   | rators)            |                  |
| 🞎 Users (7-          | PC¥Users)              |                    |                  |
| 🎎 TrustedIn          | staller                |                    |                  |
| アクセス許可を認             | 変更するには [編集] をタ         | ሀック:               | <                |
| SYSTEM のアク           | セス許可( <u>P</u> )       | 許可                 | 拒否               |
| יםאכב אוק            | -14                    |                    | -                |
| 変更                   |                        |                    |                  |
| 読み取りと実               | 行                      | ~                  | =                |
| フォルダーのP              | 内容の一覧表示                | ~                  |                  |
| 読み取り                 |                        | $\checkmark$       |                  |
| 書き込み                 |                        |                    | v                |
| 特殊なアクセス語<br>[詳細設定] を | 午可または詳細設定を剥<br>刈ックします。 | ಕ್ಷಾತತಿವಿಷ್ಟ       | 詳細設定(⊻)          |
| アクセス制御とフ             | 20セス許可の詳細を表述           | 示します。              |                  |
|                      | OK                     | キャンセル              | 通用( <u>A</u> )   |

② 所有者タブをクリックします。

| 부터 Trustedinstaller<br>독파 Administrators (7-PC¥Admin | フル コントロール                     |                                                                                  |                                                          |
|------------------------------------------------------|-------------------------------|----------------------------------------------------------------------------------|----------------------------------------------------------|
| 부미 SYSTEM<br>부피 Users (7-PC¥Users)                   | 読み取りと実行<br>読み取りと実行<br>読み取りと実行 | C#Windows#winsxs#<br>C#Windows#winsxs#<br>C#Windows#winsxs#<br>C#Windows#winsxs# | このフォルダー、サブフォルダーお<br>このフォルダー、サブフォルダーお<br>このフォルダー、サブフォルダーお |

③ 編集をクリックします。

| オブジェクト名: C¥Windows¥winsxs¥x86_microsoft-winds<br>現在の所有者(C) | xws=shell32_31bf3856ad364e35_6.17601.17678_nome_6df3b84f706b10f6 |
|------------------------------------------------------------|------------------------------------------------------------------|
| 3791CH2]                                                   |                                                                  |
| 所有者の変更(0)                                                  |                                                                  |
| 名前<br>2 7 (7-PC¥7)                                         |                                                                  |
| ⑦編集(E)                                                     |                                                                  |

④ 他のユーザーまたはグループをクリックします。

| 前有者                               |                                                                                                    |
|-----------------------------------|----------------------------------------------------------------------------------------------------|
| このオブジェクトク                         | 必要なアクセス許可または特権が与えられていれば、オブジェクトの所有者になるか、または所有者を書け当てることができます。                                          |
| オブジェクト名:                          | C#Windows#winsxs#x86_microsoft=windows=shell32_31bf3856ad364e35_6.1.7601.17678_none_6df3b84f706b10f3 |
| 現在0月1日書()<br>SYSTEM               | <i>y</i>                                                                                             |
| 所有者の変更()                          | )                                                                                                    |
| 名前<br>2 7 (7-PC¥7<br>終 Administra | ]]<br>itors (7-PO¥Administrators)                                                                    |
| 他のユーザ                             | またはグループ(1)                                                                                           |
| サブコンテナ・<br>オブジェクトの所               | とオブジェクトの所有者を置き換える(R)<br>有者の最新語を表示します。                                                                |
|                                   |                                                                                                    |

⑤ 詳細設定をクリックします。

| ユーザー または グループ の選択                                               | -?- <b>-</b>        |
|-----------------------------------------------------------------|---------------------|
| オブジェクトの種类類の選択( <u>S</u> ):<br>ユーザー、ヴループ または ビルトイン セキュリティ プリンシパル | オブジェクトの種類(の)        |
| 場所の指定(E):<br>7-PC                                               | 場所(」)               |
| 選択するオブジェクト名を入力してください( <u>例)(E)</u>                              | 名前の確認(の)            |
| 詳細設定( <u>A</u> )                                                | ок <b>т++&gt;セル</b> |

 ⑥ 検索をクリックして、「検索結果」の下に表示された Users (端末にログインしているユーザー 名) - PC」を選択して OK をクリックします。

| ユーザー また          | :はグループの選択                   |        | p 💌            |
|------------------|-----------------------------|--------|----------------|
| オブジェクトの          | 種類の湖村市(5)                   |        |                |
| 2-# //           |                             | オプジェクト | 011110)-       |
| 爆死の指定(           | Ð                           |        |                |
| 7-PC             |                             | 14.7   | KU             |
| 共通ウエリ            |                             |        |                |
| 名前(6)            | [次の文字で始まる]                  |        | 列(Q)           |
| 1988( <u>p</u> ) | (次の文字で始まる                   |        | 検索(1)          |
| □無効()<br>□無物()   | なっているアカウンド(B)<br>肌のパスワード(S) |        | <u></u>        |
| 前回077            | 12時からの目前(1)                 |        | <del>9</del> 1 |
| 検索結果(1)          |                             |        | キャンセル          |
| 名前 (RDN)         | フォルダー                       |        |                |
|                  |                             |        |                |
|                  |                             |        |                |
|                  |                             |        |                |
|                  |                             |        |                |
|                  |                             |        |                |
|                  |                             |        |                |
|                  |                             |        |                |
|                  |                             |        |                |

| ユーザー、グ                                                                                                    | ループ または ビルトイン セキュリティ プリンシパル<br>エト                | オプジェクトの種類の一    |
|----------------------------------------------------------------------------------------------------|--------------------------------------------------|----------------|
| 7-PC                                                                                                    | D                                                | 【 場所()_ 】      |
| 共通ウエリ                                                                                                    | 1                                                |                |
| 名前(6)                                                                                                    | [次の文字で始まる ~]                                     | 2)(C)_         |
| Idia(D)                                                                                                    | (次の文字で始まる *)                                     | - 検索(N)        |
| □無効は<br>□無期初                                                                                                 | はっているアカウンド(B)<br>美のパスワード(2)                      | - 4120/        |
| 前回口参                                                                                                    | か時からの日前(1)                                       | <del>9</del> 1 |
| 前回073<br>食素結果( <u>(</u> )                                                                                    | rjaangolland 👘 👘                                 |                |
| 前回022<br>後索結果( <u>1</u> )<br>5前 (RDN)                                                                        | гларбоение — — — — — — — — — — — — — — — — — — — | ОК 4+2/204     |
| 的回口》<br>使索结果( <u>)</u><br>5前 (RDN)<br>各 Femole D                                                             | た39からの目前に<br>・<br>フォルダー<br>Pesk. 7-PC<br>INT     | OK 4+2/21      |
| 前回しク<br>また結果( <u>U</u><br>ま前 (RDN)<br>各 Remote D<br>各 REMOTE<br>各 Replicator<br>各 SERVICE<br>各 SYSTEM        | 1249/2608840                                     | OK 4+2/21      |
| 相関ロク<br>検索結果()(<br>と前 (RDN)<br>B Remote D<br>B REMOTE<br>B Replication<br>B SERVICE<br>B SERVICE<br>B SYSTEM | 12/89/2608840                                    | OK 4+72121     |

⑦ さらに OK を 2 回クリックします。

⑧ 次のダイアログが表示されたら OK をクリックします。

| Windows セキュリティ                                                             | ×        |
|----------------------------------------------------------------------------|----------|
| このオブジェクトの所有権を取得した場合、このオブジェクトのご<br>パティを閉じてから再度開くと、アクセス許可の表示または変更ご<br>行できます。 | プロ<br>を実 |
|                                                                            | ок       |

⑨ 次に監査タブをクリック、続行をクリックします。
 次の画面で「このオブジェクトの親からの継承可能な監査エントリを含める」と「すべての
 子孫の既存の継承可能な監査エントリすべてを、このオブジェクトからの継承可能な監査
 エントリで置き換える」にチェックを入れ、OK をクリックします。

| ブジェクト名:<br>杏エントリ(T | C¥Windows¥winsxs¥x<br>} | 86_microsoft-windows-sh | ell32_31bf3856ad364e35_6 | .1.7601.17678_none_6df%b84f7 | 06610f3 |
|--------------------|-------------------------|-------------------------|--------------------------|------------------------------|---------|
| 重英朝<br> 重英朝        | 名前                      | アクセス                    | 維承元                      | 通用先                          |         |
|                    |                         |                         |                          |                              |         |
|                    |                         |                         |                          |                              |         |
| ieto( <u>p</u>     | ) ] [ 編集(E).            | ] (A)R(B)               |                          |                              |         |
| このオブジェ             | クトの親からの継承可能な監査          | エントリを含める(D              |                          |                              |         |

10 アクセス許可タブを開き、アクセス許可の変更をクリックします。Users を選択して編集をクリックします。

| 7년ス第千可   |                                                | antali inani. Burada Militana I anata M | Towned the last that we define a       |                                      |
|----------|------------------------------------------------|-----------------------------------------|----------------------------------------|--------------------------------------|
| "92/a+"  | リエンドリの制箱を吹示さたは編集する。                            | こは、エントリを認知てしてから                         | 、「陳来」をクリックしていたさい。                      | D                                    |
| けジェクト    | 名: C\#Windows\#winsxs\#x86_                    | microsoft-windows-shel                  | 132_81bf3856ad364e35_6.1.7             | 1601.17678_none_6df3b84f706b10f3     |
| のセス許可    | 可エンドリ( <u>T</u> ):                             |                                         |                                        |                                      |
| 種類       | 名前                                             | アクセス許可                                  | 继承元                                    | 通用先                                  |
| 許可<br>許可 | TrustedInstaller<br>Administrators (7-PCVAdmin | フル コントロール<br>読み取りと実行                    | C#Windows¥winsxs¥<br>C#Windows¥winsxs¥ | このフォルダー、サブフォルダーお<br>このフォルダー、サブフォルダーお |
| 許可       | SYSTEM                                         | 読み取りと実行                                 | C#Windows#winsxs#                      | このフォルダー、サブフォルダーお                     |
| 許可       | Users (7+PC¥Users)                             | 読み取りと実行                                 | C#Windows¥winsxs¥                      | このフォルダー、サブフォルダーお                     |
| 2014     |                                                | 2/150/753                               |                                        |                                      |
| 1重川      | ルツ [ 編集(5) ]                                   | BUSKE                                   |                                        |                                      |
| しこのオブ    | ジェクトの親からの継承可能なアクセス。                            | キ可を含める(D                                |                                        |                                      |
| 7+7      | シャクトのアクセン注意すべてた。このオブ                           | ワックトからの継承可能な下                           | クセンは可で置き換える(P)                         |                                      |
| -1977    | 151055241-15-0020055                           | 2271 N 2004020-145407                   | 20141-2 Calcinocardy                   |                                      |
| クセス許可    | 可エントリの管理                                       |                                         |                                        |                                      |
|          |                                                |                                         |                                        |                                      |

①「フル コントロール」の右の許可にチェックを入れ、OK をクリックします。

| 🗼 x86_microsoft-windows-shell32_31bf3856ad364e35_6.1.760 📧 |          |                 |     |
|------------------------------------------------------------|----------|-----------------|-----|
| オブジェクト                                                     |          |                 |     |
| このアクセス許可は親オブジェクトから継承されたもの<br>可を上書きするには、ここで変更を加えてください。      | のです。 維承  | なされたアクセン        | ス語午 |
| 名前( <u>N</u> ): Users (7-PC¥Users)                         |          | 変更( <u>C</u> ). |     |
| 適用先(Q): このフォルダー、サブフォルダーおよび                                 | リファイル    |                 | -   |
| アクセス許可(P):                                                 | 許可       | 拒否              |     |
| フル コントロール<br>フォルダーのスキャン/ファイルの実行                            |          |                 |     |
| フォルダーの一覧/データの読み取り                                          | 1        |                 | Ξ   |
| 周性の読み取り                                                    | 4        |                 |     |
| ファイルの作成/データの書き込み                                           | V        |                 |     |
| フォルダーの作成/データの追加                                            | <b>V</b> |                 |     |
| 属性の書き込み                                                    | <b>V</b> |                 | -   |
| これらのアクセス許可を、このコンテナーの中にあ<br>ジェクトやコンテナーにのみ適用する(T)            | るオブ      | すべてクリア          |     |
| アクセス許可の管理                                                  |          |                 |     |
|                                                            | OK       | <b>」</b> キャン    | บม  |

② さらに OK をクリックすると、次のダイアログが表示されるので、「はい」をクリックします。

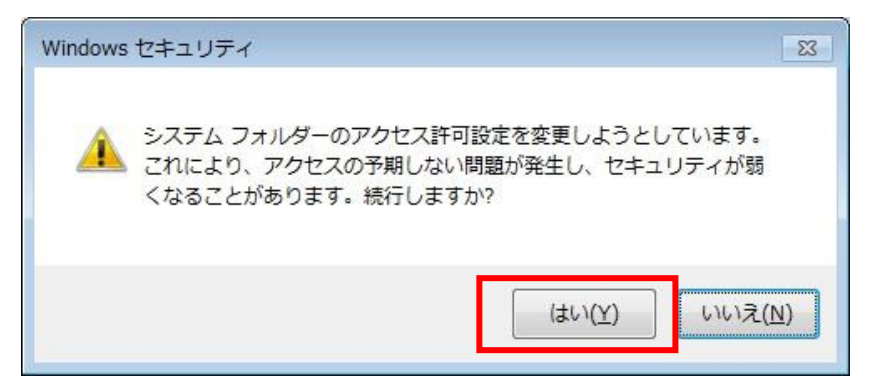

③ 次のようなダイアログが表示されたら、構わず「続行」をクリックします。

| セキュリ     | ティの適用エラー                                                                                                   |
|----------|----------------------------------------------------------------------------------------------------|
| <u> </u> | セキュリティ情報を適用中にエラーが発生しました:<br>C:¥Windows¥winsxs¥x86_microsoft-windows-shell32_31bf¥apps.inf<br>アクセスが拒否されました。 |
|          | 続行(0) キャンセル                                                                                                |

④ OK を 2 回クリックして操作は終了です。端末を再起動して、電子化シートを起動して下さい。